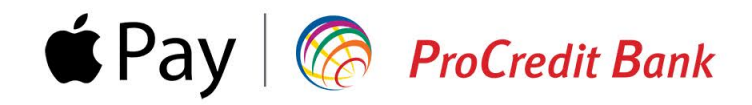

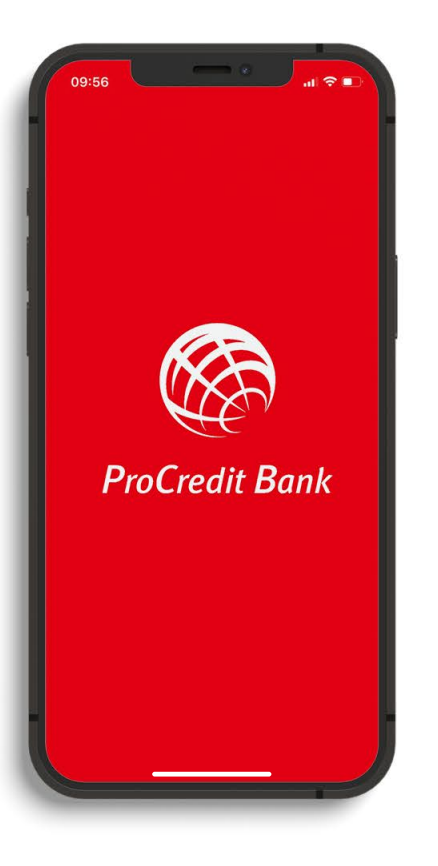

# Ghid de înrolare card în Apple Pay pentru persoane fizice

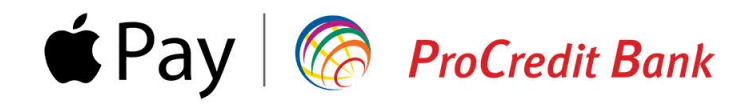

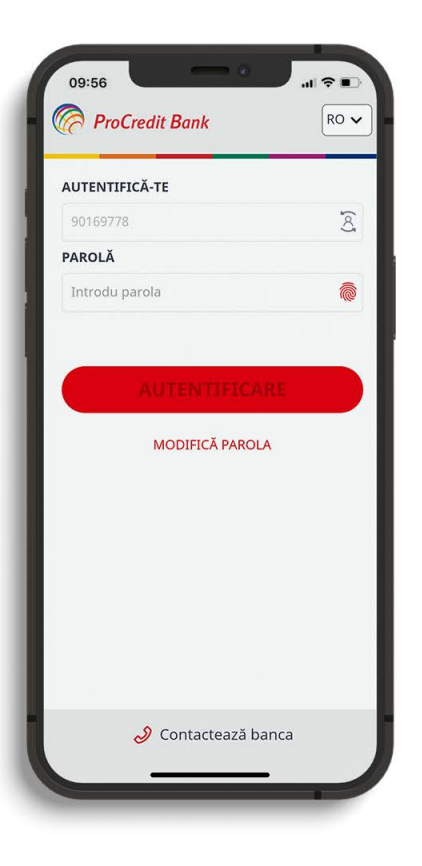

Accesează aplicația Mb@nk. Asigură-te că folosești ultima versiune.

Dacă nu ai mai folosit până acum aplicația de Mobile Banking de la ProCredit Bank, atunci îți recomandăm să consulți ghidul de aici pentru prima autentificare.

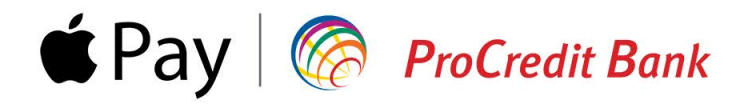

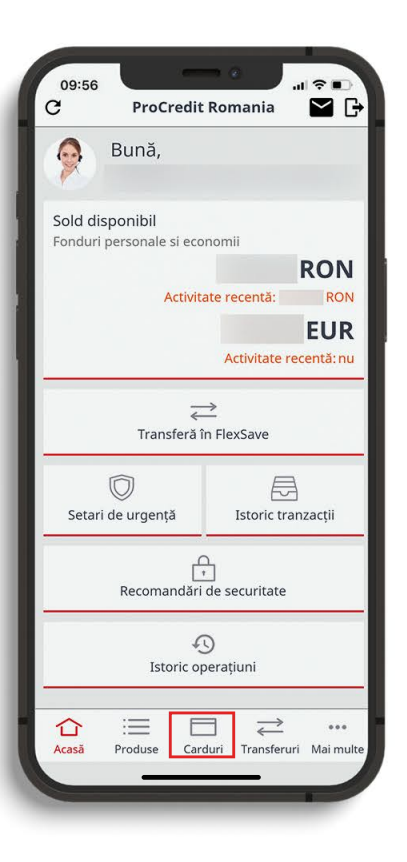

Selectează meniul **Carduri** din partea de jos a ecranului.

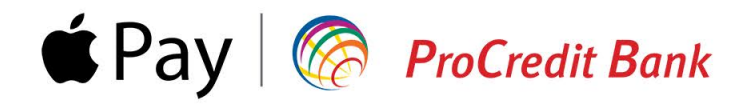

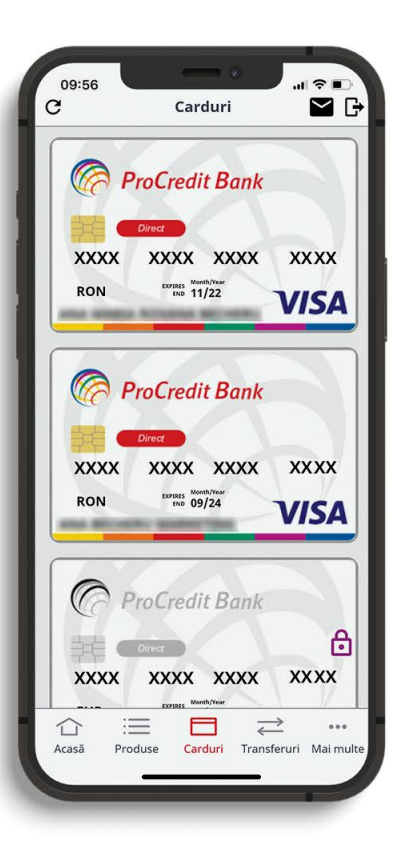

Selectează cardul pe care dorești să îl înrolezi în serviciul Apple Pay.

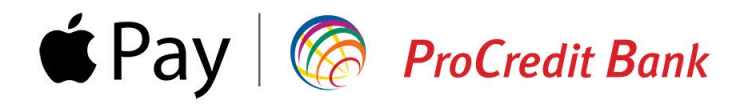

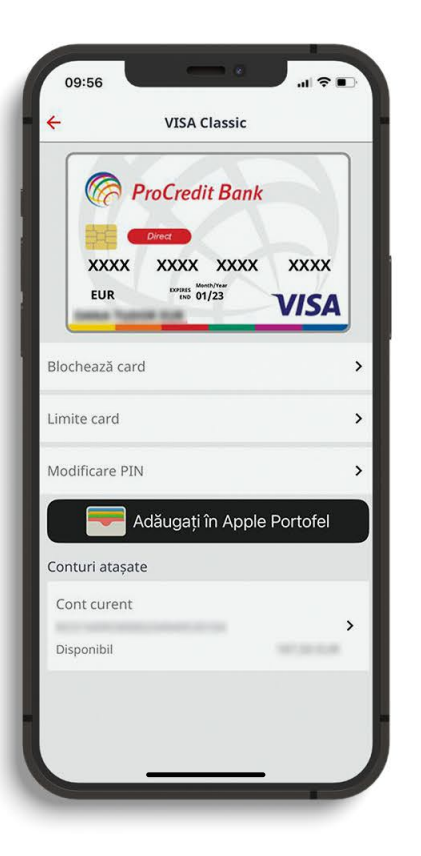

Selectează opțiunea **Adăugați în Apple Portofel** pentru adăugarea cardului în Apple Pay.

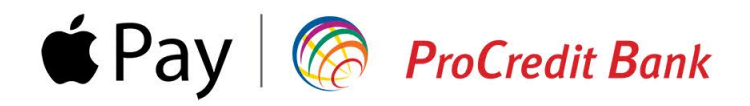

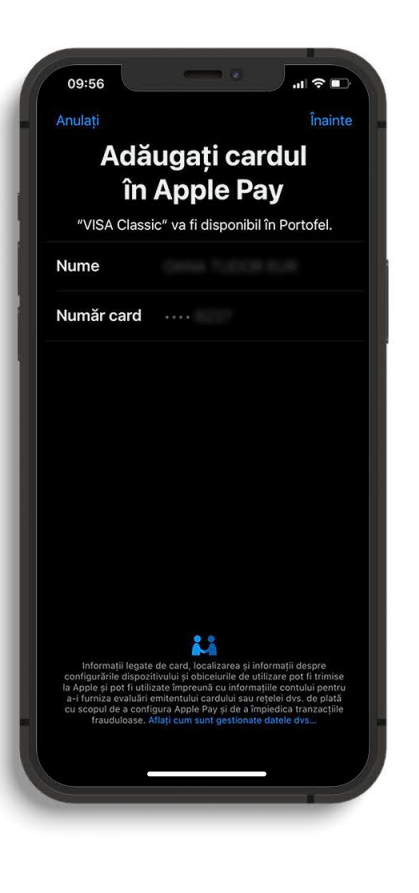

Vei fi redirecționat către Portofel & Apple Pay, datele cardului tău ProCredit Bank adăugându-se în mod automat. De aici mai ai doar câțiva pași până la finalizarea procesului de înrolare. Apasă pe **înainte** pentru adăugarea cardului ales.

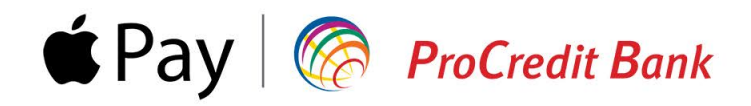

|                                                                                                    | Termeni                                                                                                    | și condiții                                                                                                    |                                                                                                    |
|----------------------------------------------------------------------------------------------------|----------------------------------------------------------------------------------------------------|----------------------------------------------------------------------------------------------------|----------------------------------------------------------------------------------------------------|
| Confirm ca am la<br>conditilia de utili<br>activita de actilia<br>documentele "Ci<br>Generale M&@<br>site-ul Bancii: htt | uat la cunostiinta<br>zare a aplicatilei n<br>aracteriskii Gema<br>K <sup>+</sup> si in <sup>+</sup> Conditilia<br>ps://www.procrec | si sunt de accorr<br>robile de plata p<br>dit Bank SA, ce<br>rale ale Carduril<br>Generale de Al<br>litbank.ro/ | J ou procedura si<br>entru tranzacili ou<br>sunt regementata in or,<br>"Granctoritata<br>acen" publicate pe |
|                                                                                                    |                                                                                                    |                                                                                                    |                                                                                                    |
|                                                                                                    |                                                                                                    |                                                                                                    |                                                                                                    |

Accesează pagina Condiții Generale de Afaceri pentru a te informa cu privire la condițiile de utilizare a aplicației Mb@nk, iar dacă ești de acord, poți merge mai departe pentru înrolarea cardului în Apple Pay.

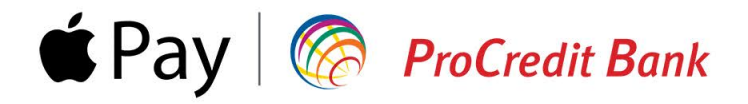

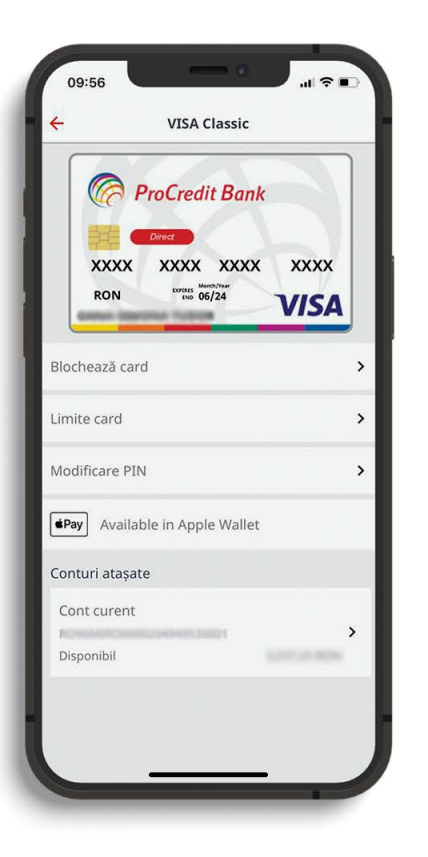

Pentru a verifica înrolarea cu succes a cardului în Apple Pay, intră în aplicația Mb@nk la meniul Carduri și selectează cardul ProCredit Bank dorit. Apoi, în următorul ecran din aplicație ar trebui să vezi la detaliile cardului: **Available in Apple Wallet**.

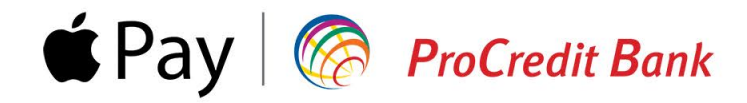

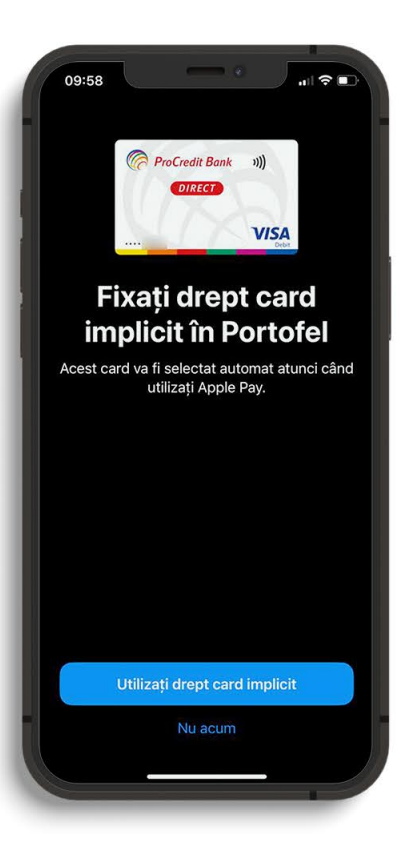

#### Asigură-te că...

Setezi cardul ca implicit în Portofel, pentru ca acesta să fie folosit automat atunci când faci plăți cu Apple Pay.